# Инструкция

# Как развернуть WordPress в облаке

# Зарегистрируйтесь в личном кабинете Cloud.ru

- 1. Перейдите <u>на страницу регистрации</u> и выберите удобный способ: по email или Сбер ID.
- 2. Подтвердите ваш email или введите код, если выбрали Сбер ID, и заполните анкету.

Если привяжете карту, вам на баланс начислятся 4 000 бонусов — их можно потратить на любые облачные сервисы Cloud.ru. 1 бонус = 1 рубль. Неиспользованные бонусы сгорят через 60 дней с момента начисления.

## Создайте виртуальную машину

1. В личном кабинете в левом верхнем углу нажмите на иконку из 9 точек, введите в поисковой строке «Виртуальные машины», перейдите на страницу сервиса и нажмите «Создать виртуальную машину».

| • | Мой проект<br>Проект                       | <ul> <li>Evolution</li> </ul> |                                      |           |                                      | 0                                      | • 🗔 💮       | ? | Ļ | P3 |
|---|--------------------------------------------|-------------------------------|--------------------------------------|-----------|--------------------------------------|----------------------------------------|-------------|---|---|----|
|   | Платфор                                    | ма Cloud.ru                   | Evolution                            |           |                                      | Созда                                  | ть ресурс 🚽 | 3 |   |    |
|   | Использует                                 | ся в проекте 📀                |                                      |           |                                      |                                        |             |   |   |    |
|   | Виртуальные<br><b>О</b><br>Доступно: 4 шт. | машины                        | Диски<br><b>О</b><br>Доступно: 4 шт. |           | Публичные IP<br>О<br>Даступно: 2 шт. | Подсети<br><b>1</b><br>Доступно: 4 шт. |             | > |   |    |
|   |                                            |                               | N-                                   | •         |                                      |                                        |             |   |   |    |
|   | Сервисы пл                                 | атформы                       |                                      |           |                                      |                                        |             |   |   |    |
|   | Managed M                                  | Petastore                     | Ge Managed Corax                     | Preview   | Container Apps                       | 😡 Bare Metal                           |             |   |   |    |
|   | < 3. Managed T                             | rino                          | review<br>දේං Managed Kafka®         | Preview   | H Artifact Registry                  | 🗑 Виртуальные машины                   |             | > |   |    |
|   | 숫것 Managed S                               | ipark 🦻                       | Managed Redis <sup>®</sup>           | Preview   |                                      | (o) Managed Kubernetes                 |             |   |   |    |
|   |                                            |                               |                                      | •         |                                      |                                        |             |   |   |    |
|   | Подде                                      | ржка                          |                                      | К разделу | 🔁 Контроль затрат                    |                                        | К разделу   |   |   | •  |

#### 2. Укажите название.

Лучше, если название виртуальной машины будет начинаться с «vm-» — это поможет понять тип ресурса в общем списке ресурсов.

| VM-499330 | × |
|-----------|---|

3. Заполните описание.

Делать описание виртуальной машины не обязательно, но задокументированная система поможет в будущем эксплуатировать инфраструктуру.

#### Описание

| Личный блог на WordPress | ×      |
|--------------------------|--------|
|                          |        |
|                          | 24/255 |

- 4. Выберите зону доступности.
- 5. Выберите образ: в разделе «Образ» перейдите на вкладку «Маркетплейс» и выберите образ LAMP.

Для размещения WordPress на виртуальной машине лучше выбрать образ Linux со стеком LAMP (Linux, Apache, MySQL, PHP). В нем будет операционная система на базе Linux, дистрибутивы веб-сервера Apache, сервер баз данных MySQL и интерпретатор PHP. Образ со стеком LAMP ощутимо упрощает установку WordPress, потому что в нем есть все необходимые пакеты.

| Образ     |             |                  |  |
|-----------|-------------|------------------|--|
| Публичные | Маркетплейс | Пользовательские |  |
|           |             |                  |  |

6. Настройте вычислительные ресурсы: количество и гарантированную долю vCPU, объем оперативной памяти (RAM).

Для не ресурсоемкого сайта будет достаточно гарантированной доли vCPU 30%, 2 vCPU и 4 ГБ оперативной памяти. При необходимости можно будет позже изменить количество ресурсов виртуальной машины.

| • | Мой проект<br>Проект | ✓ Evolution / Виртуал                                    | ьные машины / Создание вир                 | туальной машины                           | 0 8 🗔 🗧                                                                         | в © Д (• |
|---|----------------------|----------------------------------------------------------|--------------------------------------------|-------------------------------------------|---------------------------------------------------------------------------------|----------|
|   |                      | Вычислительный ре                                        | сурс ⊘                                     |                                           | Оценка бюджета (?) л                                                            |          |
|   |                      | <b>10%</b><br>Для тестирования и<br>несложных приложений | 30%<br>Для стандартной рабочей<br>нагрузки | 100%<br>Для высоконагруженных<br>сервисов | 567,22 ¥ В Месяц<br>0,79 ₽ в час<br>Количество машин: 1                         |          |
|   |                      | Графический процессор (С                                 | SPU) 🕖                                     | 0                                         | Стоимость одной машины:<br>1 vCPU 1 ГБ RAM 30% гарамт. доля<br><b>454</b> ,90 ₽ |          |
|   |                      | vCPU, шт<br>1                                            |                                            | k.                                        | Диски: 1<br>112,32 Р                                                            |          |
|   |                      | о<br>1 2<br>RAM, ГБ                                      | 4 8                                        | 16 24 32                                  | Ваш баланс                                                                      |          |
|   |                      | 1<br>1 2 4                                               | 8 16                                       | 32 48 64                                  | валанс () 0.00 рублей<br>Гранты 0 бонусов<br>Пополнить баланс                   |          |
|   |                      | Диски                                                    |                                            |                                           | Получить ВМ бесплатно 🔿                                                         |          |
|   |                      | Загрузочный диск                                         |                                            |                                           |                                                                                 |          |
|   |                      | мазвание                                                 | Тип (?)                                    | Pasmen. FB                                |                                                                                 |          |

7. Установите требуемый объем памяти загрузочного диска.

При необходимости объем памяти загрузочного диска можно будет увеличить, но не уменьшить.

| Диски                   |       |   |            |   |
|-------------------------|-------|---|------------|---|
| Загрузочный диск        |       |   |            |   |
| Название                | Тип 🕐 |   | Размер, ГЕ | 5 |
| vm-499330-disk-25ddbc × | SSD   | ~ | 50         | × |

8. Нажмите «Продолжить» и перейдите к сетевым настройкам виртуальной машины.

9. Подключите виртуальную машину к подсети: выберите целевые VPC и подсеть и одну или несколько групп безопасности.

Если планируете подключить к виртуальной машине, например, отдельно стоящую базу данных или PaaS-сервис, ее нужно подключить к подсети. Или оставить настройки по умолчанию и не подключать к подсети, если нужен только доступ виртуальной машины к интернету. По умолчанию группа безопасности стоит SSH-access\_ru.AZ-[номер зоны доступности] это позволит подключаться к ВМ по протоколу SSH на TCP-порт 22. Если нужно открыть еще какие-то порты, можно добавить еще группы безопасности или сделать это позднее.

| Ной проект<br>Проект | • Evolution / Виртуальные машины / Создание виртуальной машины                             |                                                  |                                                                                                    | 0 P 📑         | \$<br>0 | <u>Р</u> 3 |
|----------------------|--------------------------------------------------------------------------------------------|--------------------------------------------------|----------------------------------------------------------------------------------------------------|---------------|---------|------------|
|                      | Создание виртуальной машины<br>Конфигурация<br>Сетевые настройки<br>+ Подключить к подсети | — 2<br>Настройки                                 | Оценка бюджета ⑦<br>714,10 Р в месяц<br>0,99 Р в час<br>Количество машин: 1<br>Стоимость одной машины:<br>1 vCPU 1 гБ RAM 30% гарант. /<br>454,90 Р<br>Диски: 1<br>112,32 Р | Оля           |         |            |
|                      | Подключить публичный IР 🗇                                                                  | h.                                               | <b>146</b> ,88 ₽                                                                                                    |               |         |            |
|                      | Тип IP ⑦ Прямой Плавающий                                                                  |                                                  | Ваш баланс<br>Баланс ⑦ 0.                                                                                                    | .00 рублей    |         |            |
|                      | Прямой IP<br>Выбрать из списка Арекдовать новый<br>без использова<br>без использова        | торый назначается<br>ашине напрямую,<br>ния VPC. | гранты<br>Пополнить баланс                                                                                                    | 0 бонусов     |         |            |
|                      | Груплы безопасности * 🕐                                                                    |                                                  | Получить ВМ бесплатно                                                                                                    | $\rightarrow$ |         | •          |

10. Оставьте активной опцию «Назначить публичный IP», чтобы у виртуальной машины был доступ в интернет.

| Сетевые настройки                                             |                                                                                                    |  |
|---------------------------------------------------------------|----------------------------------------------------------------------------------------------------|--|
| + Подключить к подсети                                        |                                                                                                    |  |
| Подключить публичный IP 🗇                                     | 2                                                                                                    |  |
| Тип IP ⑦<br>Прямой Плавающий                                  |                                                                                                    |  |
| Выбрать из списка Арендовать новый<br>Группы безопасности * ⑦ | Прямой IP<br>Внешний IP, который назначается<br>виртуальной машине напрямую,<br>без использования VPC. |  |
| SSH-access_ru.AZ-1 × × ×                                      |                                                                                                    |  |
| + Создать группу                                              |                                                                                                    |  |

11. Выберите тип публичного IP-адреса: прямой или плавающий.

Когда подключаем прямой IP-адрес, облачная платформа создает для ВМ отдельный сетевой интерфейс. В этом случае вам придется самостоятельно настроить маршрутизацию. А когда подключаем плавающий IP-адрес, облачная платформа назначает публичный IP-адрес с помощью NAT 1:1 — маршруты настраивать не надо.

12. Настройте дополнительные параметры и авторизацию пользователя: укажите имя хоста и пользователя, выберите один или оба метода аутентификации.

Аутентификация через публичный ключ — самый безопасный способ подключения к виртуальной машине. Как загрузить открытую часть SSH-ключа в облако, <u>рассказываем в видео.</u>

Аутентификацию по паролю стоит добавить как страховочный вариант на случай, если надо будет подключиться к виртуальной машине через виртуальную или серийную консоль или если потеряется открытая часть SSH-ключа.

| ::: <b>¢</b> | Мой проект<br>Проект | • Evolution / Виртуальные машины / Создание вирту                      | альной машины |          |                                        | 0.₽ 💽         | $\langle \widetilde{\mathbb{C}} \rangle$ | 0 | Д (                |  |
|--------------|----------------------|------------------------------------------------------------------------|---------------|----------|----------------------------------------|---------------|------------------------------------------|---|--------------------|--|
|              |                      | Авторизация пользователя                                               |               |          | Количество машин: 1<br>                |               |                                          |   |                    |  |
|              |                      | Имя пользователя *                                                     |               |          | 1 vCPU 1 ГБ RAM 30% гарант. д          | оля           |                                          |   |                    |  |
|              |                      | user1                                                                  | ×             |          | 454,90 ₽                               |               |                                          |   |                    |  |
|              |                      | Только латинские буквы в нижнем регистре, цифры, дефис и подчеркивание | ſ             |          | Диски: 1<br>112,32 ₽                   |               |                                          |   |                    |  |
|              |                      | Метод аутентификации                                                   |               |          | Публичный IР-адрес<br><b>146</b> ,88 ₽ |               |                                          |   |                    |  |
|              |                      | 🛃 Публичный ключ 🛛 Пароль                                              |               |          |                                        |               |                                          |   |                    |  |
|              |                      | Публичный ключ *                                                       |               |          | Ваш баланс                             |               |                                          |   |                    |  |
|              |                      |                                                                        | $\sim$        | <b>b</b> | Баланс 🗇 0.                            | 00 рублей     |                                          |   |                    |  |
|              |                      | — Добавить новый ключ                                                  |               |          | Гранты                                 | 0 бонусов     |                                          |   |                    |  |
|              |                      |                                                                        |               |          | Пополнить баланс                       |               |                                          |   |                    |  |
|              |                      | Дополнительные параметры системы                                       |               |          |                                        |               |                                          |   |                    |  |
|              |                      | Имя хоста *                                                            |               |          | Получить ВМ бесплатно                  | $\rightarrow$ |                                          |   |                    |  |
|              |                      | vm-48a87c                                                              | ×             |          |                                        |               |                                          |   |                    |  |
|              |                      |                                                                        |               |          | Документация 🤊                         |               |                                          |   |                    |  |
|              |                      | Назад                                                                  |               | Создать  | Создание виртуальной машини            | bl            |                                          |   |                    |  |
|              |                      |                                                                        |               |          | Создание подсети                       |               |                                          |   | $\overline{\odot}$ |  |

#### 13. Нажмите «Создать».

На главном экране сервиса «Виртуальные машины» в списке должна появиться новая ВМ, примерно через минуту ее статус должен измениться на «Запущена».

| оличество вир     | <b>IE МАШІ</b><br>туальных ма | <b>ИНЫ</b><br>шин, которое вы можете созд | ать — 3 шт. Доступные |                           |                  | Документа | ция 📄 Создать | виртуальнуя | о машину — |
|-------------------|-------------------------------|-------------------------------------------|-----------------------|---------------------------|------------------|-----------|---------------|-------------|------------|
| оличество вир     | туальных ма                   | шин, которое вы можете созд               | ать — 3 шт. Доступные |                           |                  |           |               |             |            |
| 0.5000            |                               |                                           |                       | ресурсы: ядра vCPU — 6 шт | г. и RAM — 28 ГБ |           |               |             |            |
| 0                 |                               |                                           |                       |                           |                  |           |               |             |            |
| С ПОИСК           |                               |                                           |                       |                           |                  |           |               |             |            |
| а доступности: Вс | е Статус: Всг                 | теги: 0/0 Публичный IP: Все               | Флейвор: Все Образ:   | Bce                       |                  |           |               |             |            |
| Название          |                               | Зона доступности                          | Статус                | Внутренний IP             | Πνδακουριά ΙΒ    | _         |               |             |            |
| [0] vm-48a        |                               |                                           |                       |                           | Пусличный те     | Теги      | VCPU          | RAM, F      | Б          |

# Подключитесь к виртуальной машине

1. В личном кабинете в левом верхнем углу нажмите на иконку из 9 точек, введите в поисковой строке «Группы безопасности», перейдите на страницу сервиса и выберите группу безопасности, которая назначена на ВМ. 2. Перейдите на вкладку «Правила» в левом боковом меню и отредактируйте входящее правило для TCP-порта 22: в поле «Источник» укажите свой IP-адрес или подсеть.

Ваш IP скорей всего не белый и может меняться. Лучше при каждом подключении менять входящие правила группы безопасности, чем указать там IP адрес 0.0.0.0/0 и разрешить SSH-подключение к BM всему интернету. Чтобы проверить, что правило для подключения по SSH с IP-адреса создано и работает, подключитесь к BM, используя приватный SSH-ключ.

| <b>C</b> | Мой проект<br>Проект                      | ~ Evolution   |         |                                      |           |                                             |         | 199                             | 15 📑 💮         | 0 | Д <mark>РЗ</mark> |
|----------|-------------------------------------------|---------------|---------|--------------------------------------|-----------|---------------------------------------------|---------|---------------------------------|----------------|---|-------------------|
|          | Платфор                                   | ма Cloud.     | ru Evo  | olution                              |           |                                             |         | Cos                             | цать ресурс  + |   |                   |
|          | Использует                                | ся в проекте  | 0       |                                      |           |                                             |         |                                 |                |   |                   |
|          | Виртуальные<br><b>1</b><br>Доступно: 3 шт | машины        |         | Диски<br><b>1</b><br>Доступно: 3 шт. |           | Публичные IP<br><b>1</b><br>Доступно: 1 шт. |         | Подсети<br>2<br>Достулно: 3 шт. |                | > |                   |
|          |                                           |               |         | ٨                                    | •         |                                             |         |                                 |                |   |                   |
|          | Сервисы пл                                | атформы       |         |                                      |           |                                             |         |                                 |                |   |                   |
|          | Э Резервное                               | е копирование | Preview | 公 Managed Spark                      | Preview   | Managed Redis <sup>®</sup>                  | Preview | ↓ Load Balancer                 |                |   |                   |
|          | < 2 Managed M                             | Metastore     | Preview | 🕞 Managed Corax                      | Preview   | S Container Apps                            |         | 😡 Bare Metal                    |                | > |                   |
|          | ,K, Managed 1                             | Trino         | Preview | ං Managed Kafka®                     | Preview   | 🗄 Artifact Registry                         |         | 🔞 Виртуальные машины            |                |   |                   |
|          |                                           |               |         |                                      | •         |                                             |         |                                 |                |   |                   |
|          | Подде                                     | ержка         |         |                                      | К разделу | 🗈 Контроль затрат                           |         |                                 | К разделу      |   | •                 |

3. Подключитесь к ВМ с помощью SSH-клиента.

## Создайте базу данных для WordPress

1. Подключитесь к локальному серверу баз данных виртуальной машины с помощью клиента mysql: введите команду

```
sudo mysql -u root -p
```

- 2. Кликните Enter в поле ввода пароля.
- 3. Создайте базу данных: укажите имя базы и пользователя, пароль доступа.

```
CREATE DATABASE wordpress;
```

```
CREATE USER 'wpuser'@'localhost' IDENTIFIED BY ' W0rdpre$S ';
```

#### 4. Выдайте пользователю права на любые действия в базе данных.

GRANT ALL PRIVILEGES ON wordpress.\* TO 'wpuser'@'localhost';

5. Сохраните изменения и отключитесь от сервера баз данных.

FLUSH PRIVILEGES;

EXIT;

#### Hастройте WordPress

1. Скачайте последнюю версию WordPress в корневой каталог веб-сервера Apache /var/www/html и распакуйте архив.

```
sudo wget https://wordpress.org/latest.tar.gz
sudo tar -xzvf latest.tar.gz
```

Все эти действия выполняются в корневом каталоге.

Есть более длинный путь, когда мы создаем директорию для файлов WordPress в корневом каталоге, в рамках этого гайда такой вариант не рассматриваем.

Это базовый вариант установки WordPress.

2. Используйте команду **mv**, чтобы переместить распакованные файлы в директорию **var/www/html**.

sudo mv wordpress/\*.

Укажите первым параметром все файлы из распакованной папки wordpress: wordpress/\*. Вторым параметром укажите, что файлы надо переместить в текущую папку var/www/html: .

3. Удалите пустую папку WordPress и скачанный архив.

```
sudo rm -rf wordpress latest.tar.gz
```

- 4. Проверьте, что в папке var/www/html содержатся файлы сайта.
- 5. Среди скачанных файлов WordPress есть файл **wp-config-sample.php** с примером конфигурации. Переименуйте его в **wp-config.php**

sudo cp wp-config-sample.php wp-config.php

cloud.ru

6. Отредактируйте конфигурацию: заполните поля в соответствие с параметрами, которые вы создали для базы данных.

sudo nano wp-config.php

7. Сохраните файл перед выходом.

## Настройте веб-сервер Apache

1. Сделайте пользователя веб-сервера по умолчанию **www-data** владельцем корневого каталога **var/www/html** и всех его файлов.

```
sudo chown -R www-data:www-data /var/www/html
```

2. Выдайте пользователю права внутри корневого каталога.

sudo find /var/www/html/ -type d -exec chmod 750 {} \; sudo find /var/www/html/ -type f -exec chmod 640 {} \;

Настройте доступ к директориям корневого каталога. Командой **find** найдите все директории в корневом каталоги и примените к ним команду **chmod**. В параметрах команды **chmod** укажите уровень доступа для пользователя, группы и всех остальных. Пользователю выдайте полный доступ к директориям (доступ 7), группе — права на чтение и выполнение (доступ 5), у остальных никаких прав быть не должно (доступ 0).

Аналогично настройте доступ к файлам в корневом каталоге. Пользователю выдайте

права на чтение и запись (доступ 6), группе только на чтение (доступ 4), у остальных никаких прав быть не должно (доступ 0).

В общем случае все папки должны быть исполняемыми, чтобы был доступ к файлам в них: полный доступ: 7 — RWX, доступ на чтение и выполнение: 5 — R-X. При этом файлы не должны быть исполняемыми: доступ к ним может быть либо на чтение и запись (6 — RW-), либо только на чтение (4 — R--). В частных случаях права могут отличаться.

#### 3. Создайте новый конфигурационный файл Apache и назовите его wordpress.com.

sudo nano /etc/apache2/sites-available/wordpress.conf

#### 4. Вставьте в конфигурационный файл конфигурацию.

| VirtualHost *:80>                                         |
|-----------------------------------------------------------|
| ServerAdmin <адрес почты>                                 |
| DocumentRoot /var/www/html                                |
| ServerName <ip-адрес виртуальной="" машины=""></ip-адрес> |
| <directory html="" var="" www=""></directory>             |
| Options Indexes FollowSymLinks                            |
| AllowOverride All                                         |
| Require all granted                                       |
|                                                           |
| <pre>ErrorLog \${APACHE_LOG_DIR}/error.log</pre>          |
| CustomLog \${APACHE_LOG_DIR}/access.log combined          |
|                                                           |

Конфигурация будет применяться ко всем httpзапросам, отправленным на TCP-порт 80 хоста. В ServerName укажите доменное имя сайта или публичный адрес хоста.

Почту, которую вы укажете, Apache будет отображать во время ошибок.

Остальная часть файла описывает настройки для корневого каталога и путь для сохранения

**DocumentRoot var/www/html** — это корневой каталог.

5. Активируйте конфигурационный файл.

sudo a2ensite wordpress.conf

6. Перезапустите службу Apache, чтобы настройки применились.

sudo systemctl restart apache2

# Настройте группу безопасности для доступа по http и назначьте ее на виртуальную машину

- 1. В личном кабинете в левом верхнем углу нажмите на иконку из 9 точек, введите в поисковой строке «Группы безопасности», перейдите на страницу сервиса и нажмите «Создать группу безопасности».
- 2. Введите название группы безопасности sg-http-access.

- 3. Нажмите «Добавить правило» в разделе «Правила входящего трафика».
- 4. Выберите протокол ТСР.
- 5. Укажите порт 80.
- 6. В поле «Источник» укажите IP-адрес 0.0.0.0/0.
- 7. Дважды нажмите «Создать».
- 8. В личном кабинете в левом верхнем углу нажмите на иконку из 9 точек, введите в поисковой строке «Виртуальные машины», перейдите на страницу сервиса и в списке кликните на имя созданной виртуальной машины.
- 9. Перейдите в раздел «Сетевые параметры».
- 10. В разделе «Подсети» кликните на три серые точки напротив сетевого интерфейса и выберите из выпадающего списка «Изменить группы безопасности».
- 11. В выпадающем меню группы безопасности выберите группу sg-http-access.
- 12. Нажмите «Сохранить».

| апроект – Evolution                               |                                      |           |                                             |         | 180                                    | 75 🗔 🛞 🤅  |
|---------------------------------------------------|--------------------------------------|-----------|---------------------------------------------|---------|----------------------------------------|-----------|
| Платформа Cloud.ru Evolution                      |                                      |           |                                             |         |                                        |           |
| Используется в проекте 📀                          |                                      |           |                                             |         |                                        |           |
| Виртуальные машины<br><b>1</b><br>Доступно: 3 шт. | Диски<br><b>1</b><br>Доступно: 3 шт. |           | Публичные IP<br><b>1</b><br>Доступно: 1 шт. |         | Подсети<br><b>2</b><br>Доступно: 3 шт. | •         |
| Сервисы платформы                                 | •                                    | •         |                                             |         |                                        |           |
| Э Резервное копирование                           | 公 Managed Spark                      | Preview   | S Managed Redis®                            | Preview | 🕼 Load Balancer                        |           |
| Anaged Metastore                                  | Ge Managed Corax                     | Preview   | 🖒 Container Apps                            |         | 😡 Bare Metal                           | •         |
| , B. Managed Trino                                | o⇔ Managed Kafka®                    | Preview   | H Artifact Registry                         |         | 🗑 Виртуальные машины                   |           |
|                                                   |                                      | •         |                                             |         |                                        |           |
| Поддержка                                         |                                      | К разделу | 🔁 Контроль затрат                           |         |                                        | К разделу |

# Закончите установку WordPress через веб-интерфейс

- 1. Зайдите на новый сайт.
- 2. В строке браузера введите http://<IP-адрес или доменное имя хоста>/index.php.
- 3. В открывшемся интерфейсе выберите английский язык, назовите сайт и задайте логин и пароль администратора сайта.
- 4. Запустите установку WordPress. Этот процесс может занять длительное время.
- 5. Когда WordPress установится, кликните на кнопку login и введите логин и пароль из шага 3.